# Kurzanleitung: Blauer Engel für Veranstaltungen DE UZ-236

### Hinweis:

Diese Kurzanleitung für das Umweltzeichen Blauen Engel Veranstaltungen entstand nach dem Vorbild des österreichischen Umweltzeichens für Green Meetings. Ein großer Dank an die Beteiligten vom VKI und allen Beteiligten.

Es handelt sich bei diesem Dokument um eine frühe Version und hat keinen Anspruch auf Vollständigkeit. Wir versuchen ständig, das Dokument und die Beschreibung der Kriterien zu verbessern. Feedback und Kritik sind willkommen und können gerne an <u>umweltzeichen@ral.de</u> gesendet werden.

# Antrags-Schema:

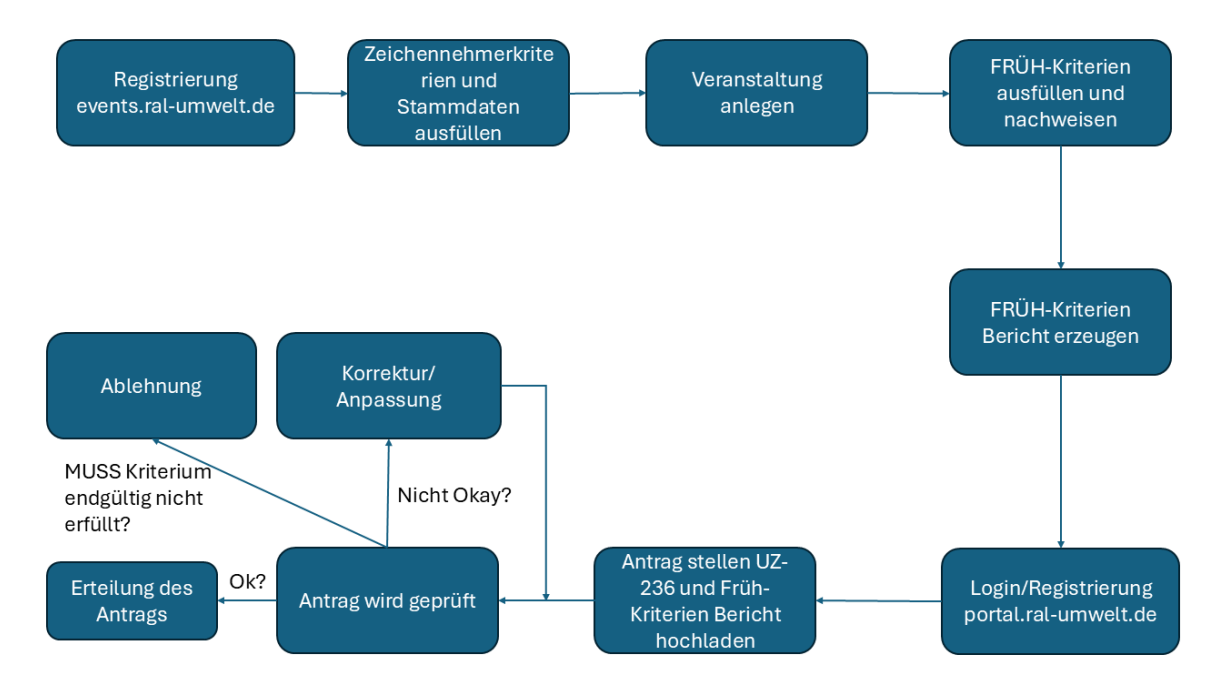

# Registrierung und Login im events.ral-umwelt.de Portal:

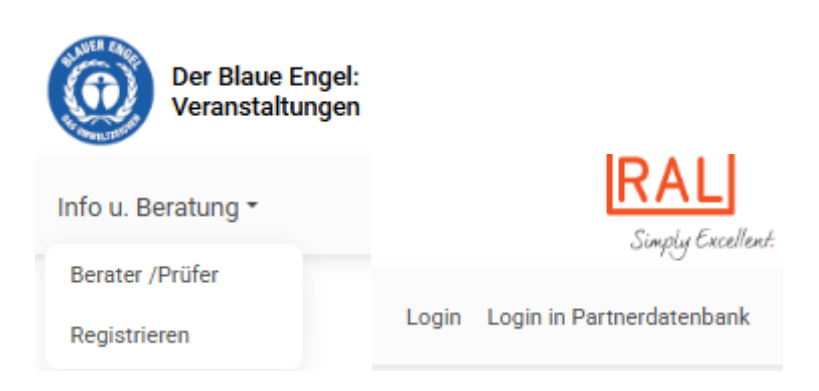

Dieses Portal ist dafür da, dass Sie uns Ihre Antragsunterlagen zur Verfügung stellen können und diese dokumentiert sind.

### Stammdaten und Zeichennehmerkriterien ausfüllen:

|   | → Ral (上) 🛧                     |
|---|---------------------------------|
|   | Lizenznehmer                    |
|   | Ral                             |
|   | Abmelden                        |
|   | Passwort ändern                 |
|   | Meine Partnerbetriebe verwalten |
| = |                                 |
|   | Stammdaten verwalten            |
| 1 | Zeichennehmerkriterien eingeben |

Die Zeichennehmerkriterien entsprechen den Kriterien für den Blauen Engel für Veranstaltungen DE UZ-236 (Kapitel 3.2 der Vergabekriterien).

| . Schritt: Zeichenneł                                   | merkriterien / ir          | nterne Kriterien                                 |                             |                                   |                                       |
|---------------------------------------------------------|----------------------------|--------------------------------------------------|-----------------------------|-----------------------------------|---------------------------------------|
| terienfilter                                            |                            |                                                  |                             |                                   |                                       |
| Erfüllte Kriterien ausblenden.                          | (Version: 5)               |                                                  |                             |                                   |                                       |
| lesonderheiten<br>D Nur 🖁 (8) D Nur 🏵 (11)              |                            |                                                  |                             |                                   |                                       |
| LLES AUFKLAPPEN ALLES ZUKLAPPE                          | N                          |                                                  |                             |                                   |                                       |
| Unternehmungsführung                                    |                            |                                                  |                             |                                   |                                       |
| Büro/Beschaffung                                        |                            |                                                  |                             |                                   |                                       |
| . Kommunikaton / Informa                                | tion                       |                                                  |                             |                                   |                                       |
| Checkliste                                              |                            |                                                  |                             |                                   |                                       |
| Kein Hauptkontakt bei Kontakte                          | eingegeben. Sie müssen zur | nindest eine Kontaktperson angeben und als "Haup | tkontaktperson" (im Feld "F | unktion") definieren. An diese we | erden alle relevanten Anfragen und Ir |
|                                                         | ım nicht erfüllt.          |                                                  |                             |                                   |                                       |
| Kriterium 3.2.01, Leitbild: Kriteriu                    |                            |                                                  |                             |                                   |                                       |
| Kriterium 3.2.01, Leitbild: Kriterio                    |                            |                                                  |                             |                                   |                                       |
| Kriterium 3.2.01, Leitbild: Kriteri<br>Unternehmungsfüh | ırung                      |                                                  |                             |                                   |                                       |
| Kriterium 3.2.01, Leitbild: Kriteri<br>Unternehmungsfüh | irung                      |                                                  | 2 02 Requitiran             | ite/r für nachhaltig              | Veranstaltungen                       |

Rote Kriterien sind MUSS-Kriterien und müssen erfüllt werden. Sobald ein Nachweis hochgeladen oder bei manchen Kriterien nur eine kurze Erklärung abgegeben wurde, wird das Feld grün und gilt fürs Erste als erfüllt. Das bedeutet nicht, dass der Nachweis korrekt ist, sondern, dass ein/e Nachweis/Erklärung im gewünschten Format aufgeführt wurde.

| $\mathbf{N}$                                                                                                    |
|----------------------------------------------------------------------------------------------------|
|                                                                                                    |
| 1 - Unternehmungsführung                                                                                                    |
| 3.2.01: Leitbild                                                                                                    |
| ANFORDERUNG PRÜFUNG UND BEURTEILUNG TODO-LISTE UND KOMMENTARE                                                                                                    |
| Es lagt en duch de Geschäftsführung beschlossenes und unterzeichnetes (Unternehmens-)leitbild vor, das die Themen Umweit und Nachhaltigkeit (vor allem in Bezug auf Veranstallungsorganisation) miteinschließt. Dieses ist öffentlich sichtbar. Alternativ können diese Punkte auch in entsprechenden Satzungen von Vereiner<br>enthalten sein.                   |
| Umversättes und Bildungsennchrunges können das Lettbild auch nur auf des Veranstahungsbereich bezogen erstellen.                                                                                                    |
| Eklärung                                                                                                    |
|                                                                                                    |
| 3.2.02: Beauftragte/r für nachhaltige Veranstaltungen                                                                                                    |
| ANFORDERUNG PRÜFUNG UND BEURTEILUNG TODO-LISTE UND KOMMENTARE                                                                                                    |
| In der artragstellenden Organisation ist eine Mitarbeterin als Beauftragter für nachhaltige Veranstaltungen sowie eine Stellvertreterin bestimmt, der oder die für die Schulung der Mitarbetenden,<br>Zerftigierungen und andere qualitätssichende Maßnahmen verantwortlich ist. Alternativ kann diese Funktion auch durch beauftragte Externe ausgefüllt werden. |
| The revenue lise here den Namen und lades lise den Nachweis hoch.                                                                                                    |
| Bei Ein-Personen-Unternehmen in denen keine weiteren Mitarbeiter innen beschäftigt sind, muss keine Stellvertererin genannt werden.                                                                                                    |
| Erklärung                                                                                                    |
| Elfanga gródwith.                                                                                                    |
|                                                                                                    |

Jetzt können Sie ins Feld Erklärung einen Text eingeben oder ein Dokument hochladen, um den entsprechenden Nachweis zu liefern.

Sind alle Zeichennehmerkriterien ausgefüllt, kann ein Bericht erzeugt werden. Dieser wird später im RAL-Umweltportal hochgeladen.

| eue Veranstaltung anlegen Export Feedback 👻 Info u.                                                                                                 | Beratung 🕶                                                                                                    |
|----------------------------------------------------------------------------------------------------|----------------------------------------------------------------------------------------------------|
|                                                                                                    |                                                                                                    |
|                                                                                                    | en: Ral                                                                                                    |
| 1. Antr a TODO 2. Kontak                                                                                                    | te XΞ 3. Zeichennehmerkriterien                                                                                                    |
| Schnitt, Kontaktpersonen - Rai                                                                                                    |                                                                                                    |
| e müssen zumindest eine Kontaktperson angeben und als<br>Anrede<br>*keine*                                                                          | • "Hauptkontaktperson" (im Feld "Funktion") definieren. An<br>Richtlinie<br>*jede beantragte*<br>Bitte geben Sie hier an, ob die H<br>Richtlinien zuständig ist.                                                           |
| e müssen zumindest eine Kontaktperson angeben und als<br>Anrede<br>*keine*<br>Titel<br>Vorname                                                      | Hauptkontaktperson" (im Feld "Funktion") definieren. An     Richtlinie     'jede beantragte*     Bitte geben Sie hier an, ob die 8     Richtlinien zuständig ist.     Telefon     12345678910     z.B. +49 1 234 567 89-DW |
| e müssen zumindest eine Kontaktperson angeben und als<br>Anrede<br>*keine*<br>Titel<br>Vorname<br>Nachname                                          | Hauptkontaktperson" (im Feld "Funktion") definieren. Ar     Richtlinie     *jede beantragte*     Bitte geben Sie hier an, ob die H     Richtlinien zuständig ist.     Telefon     I2345678910     z.B. +49 1 234 567 89-DW |
| e müssen zumindest eine Kontaktperson angeben und als<br>Anrede<br>*keine*<br>Titel<br>Vorname<br>Nachname<br>Email-Adresse<br>jasmin.engels@ral.de |                                                                                                    |

### Veranstaltung anlegen:

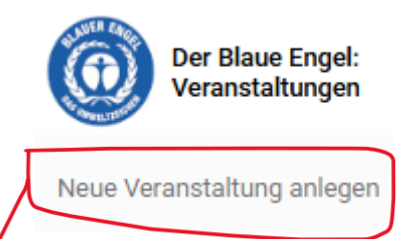

Es erscheint eine neue Webseite mit 6 unterschiedlichen Reitern. Wichtig sind hierbei insbesondere die Reiter 1. Veranstaltung Basisdaten, 2. Termin(e) und 3. Kriterien. Im folgenden Bild ist der Reiter 1. Veranstaltung Basisdaten gezeigt. Hier sind die generellen Daten der Veranstaltung anzugeben, wie beispielsweise die Art des Meetings und der Veranstaltungsort.

| 1. Veranstaltung Basisdaten 曲 2. Termin(e) ※三 3. ド             | Kriterien 🗋 4. Dokumente 🕜 5. Fragen 🗹 6. Checkliste |                                                                   |
|----------------------------------------------------------------|------------------------------------------------------|-------------------------------------------------------------------|
| Schritt: Daten zur Veranstaltung                               |                                                      |                                                                   |
| Status<br>Neueingabe                                           | Veranstaltung ist hybrid?                            | IIRI für Netails zur Veranstaltung                                |
| Richtlinie<br>Blauer Engel "Veranstaltungen"                   | Cateringpartner stellt nur Getränke?                 | Bild/Logo                                                         |
| Angelegt am<br>04.03.2025                                      | Cateringpartner ausschlieslich veganzoio?            | _                                                                 |
| Angelegt von<br>Unternehmen:71103 Ral                          | Art der Veranstaltung                                | Dateien hier ableger                                              |
| Namal                                                          | Thema                                                | Die empfohlene maximale Größe ist 800 KB für *.jpg, *.png und *.w |
| n är ner<br>ur öffentlichen Marketing-Kommunikation nach außen | Zielgruppe                                           | ABBRECHEN                                                         |
|                                                                | Land d. Veranstaltung <sup>1</sup><br>**Land**       |                                                                   |
| SPECHEN                                                        | Region <sup>1</sup><br>Nordrhein-Westfalen           | 2. biia/Logo                                                      |
| 2. Namenszeile                                                 | Postleitzahl <sup>1</sup>                            | Dateien hier ablege                                               |
| Dauer des Meetings <sup>1</sup>                                | Tage Co-1                                            | Dia amefehiana maximala Créfic int 200 KP für ting it and it u    |
| Davar das Mastingal                                            |                                                      | ABBRECHEN                                                         |
| n states weekings                                              | Veranstaltungsort / Location '                       |                                                                   |
| Meetings/Tagungen                                              | Erwartete Gesamtteilnehmerzahl <sup>1</sup>          | Details verbergen, öffentlich keine Details bekannt geben         |
| Grach-)Messen                                                  | Auftrag von Kunde <sup>1</sup>                       | Unsichtbar bei der Suche (Verborgen)                              |
| Festival mit Campinggelände                                    | 🔵 Ja 🛛 💿 Nein                                        |                                                                   |
| Veranstaltungen in der Natur                                   | Alle Beteilitgten<br>verpfl. sich zur Einhaltung     | und zu bearbeiten.                                                |
| Theaterveranstaltungen Andere Events (Alle Kriterien)          | der Kriterien <sup>1</sup>                           | LISTE DER MÖGLICHEN BERATER:INNEN MIT BESCHREIBUNG                |
| SPECHERN                                                       | Namen der Partner                                    | Berater:in<br>**Berater:in wählen / Keine Beratung**              |
|                                                                |                                                      |                                                                   |
|                                                                |                                                      |                                                                   |
|                                                                |                                                      |                                                                   |
|                                                                |                                                      |                                                                   |
|                                                                |                                                      |                                                                   |
| Auftrag von Kunde <sup>1</sup>                                 |                                                      |                                                                   |
| Auftrag von Kunde <sup>1</sup>                                 |                                                      |                                                                   |
| Auftrag von Kunde <sup>1</sup>                                 |                                                      |                                                                   |

# Kriterien ausfüllen bzw. FRÜH-Kriterien ausfüllen:

Für die Antragsstellung müssen im Vorfeld alle FRÜH-MUSS Kriterien erfüllt werden. Zudem müssen die optionalen (KANN) FRÜH-Kriterien, welche Sie planen zu erfüllen ausgefüllt/nachgewiesen werden. Die Übersicht der FRÜH-Kriterien finden Sie im Anhang B (S. 82) der Vergabekriterien.

# FRÜH-Kriterien Bericht erzeugen:

Namen der Partner

RAL 2,

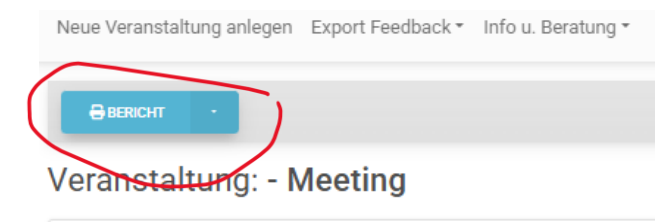

|                | •   |                             |       |
|----------------|-----|-----------------------------|-------|
| Veranstal      | €P  | rotokoll<br>Protokoll Erübb | krite |
| 0/45 Punkte 0% | ⊕ T | oDo                         |       |

Hinweis: Die Zeichennehmerkriterien-Berichte sind unabhängig von den Meeting-Kriterien Berichten. Es müssen beide erzeugt und später im RAL-Umweltportal hochgeladen werden. Das Protokoll für die Zeichennehmerkriterien finden Sie wie bereits im Kapitel: "Stammdaten und Zeichennehmerkriterien ausfüllen:" beschrieben.

### **Kriterien Allgemein:**

Erfüllte Kriterien werden grün angezeigt. In den Feldern unten rechts ist dargestellt, ob es sich um ein MUSS-Kriterium handelt oder wie viele Punkte erreichbar sind.

| 7. Kommunikation                                                                               |                                                                                                    |                                          |
|------------------------------------------------------------------------------------------------|----------------------------------------------------------------------------------------------------|------------------------------------------|
| 3.3.7.01 Kommunikation zu nachhaltiger Veranstaltung,<br>veranstaltungsintern<br>ULTI-02.2025  | 3.3.7.02 Kommunikation über nachhaltige Veranstaltung<br>nach außen<br>ⓑ ♡ u:11.02.2025<br>IELANIETTEN MUSS | 3.3.7.03 Ansprechpartner/in vor Ort<br>한 |
| 3.3.7.05 Kommunikation der Umweltstandards der<br>Unterkünfte an TeilnehmerInnen<br>11.02.2025 | 3.3.7.06 Feedback<br>U: 11.02.2025                                                                          | 3.3.7.07 Kennzahlen<br>11.02.2023        |
| BEARBETTEN 1 PU                                                                                | kt BEARBEITEN MUSS                                                                                          | BEARBETEN 3 Punkte                       |

Es gibt zudem eine Fortschrittsleiste. Als Erinnerung: Alle anwendbaren MUSS-Kriterien müssen erfüllt werden und 46 von 153 Punkten durch optionale Kriterien.

# Veranstaltung: Test Veranstaltung - Meeting

![](_page_4_Picture_7.jpeg)

Wenn in ein Kriterium navigiert wird (auf den blauen Button "Bearbeiten" klicken), so sehen Sie drei Reiter: Anforderung, Prüfung und Beurteilung sowie TODO-Liste und Kommentare. In dem Reiter Anforderung werden die Anforderungen entsprechend den Kriterien angezeigt. Unter Prüfung und Beurteilung finden sich die Beschreibung, welche Nachweise erbracht werden müssen entsprechend der Vergabekriterien.

|                                                                             |                                                                                                    |                                   |                                               |                          | C          | c (+          | ÜBERSICHT -       |              | ₩                |
|-----------------------------------------------------------------------------|----------------------------------------------------------------------------------------------------|-----------------------------------|-----------------------------------------------|--------------------------|------------|---------------|-------------------|--------------|------------------|
| Veranstaltung: Test Ve                                                      | ranstaltung - Meeting                                                                                       |                                   |                                               |                          |            |               |                   |              |                  |
| 61.5/45 Punkte 137% - 36/37 Muss-K                                          | iterien 97%                                                                                                 |                                   |                                               |                          |            |               |                   |              |                  |
| 7 - Kommunikation 3.3                                                       | 8.7.05: Kommunikation der Um                                                                                | weltsta                           | andards der                                   | Unterkün                 | fte an     | Teilneh       | merlnnen          |              |                  |
| ANFORDERUNG PRÜFU                                                           | IG UND BEURTEILUNG TODO-LISTE UND                                                                           | KOMMENT                           | TARE                                          |                          |            |               |                   |              |                  |
| Unterkünfte mit Umweltauszeichnun<br>Es wird außerdem erklärt, wie sie klin | g oder einem anderen Umweltbezug (Bio-Auszeichnur<br>hafreundlich (zu Fuß, mit öffentlichen Verkehrsmitteln | ıg, klima-aktiv<br>ı, mit dem Raı | v Partner, etc.) werde<br>d) zu erreichen sin | en an die Teilneh<br>Id. | imenden, B | esucher:inner | n, und Publikum a | ls solche ko | mmuniziert und b |
| Text                                                                        |                                                                                                    |                                   |                                               |                          |            |               |                   |              |                  |
| Background_RAL_100.Jahre.jpg (72,26 KB)                                     | <b>1</b>                                                                                                    |                                   |                                               |                          |            |               |                   |              |                  |
| ANFORDERUNG                                                                 | PRÜFUNG UND BEURTEILU                                                                                       | NG                                | TODO-LIS                                      | STE UND I                | комм       | ENTARE        |                   |              |                  |
| Bitte laden Sie einen entsp                                                 | rechenden Nachweis als Dokumen                                                                              | hoch. Z                           | .B. Einladung,                                | Programm                 | n, Home    | page etc      | . oder als W      | /eblink ir   | n Textfeld.      |
| Text                                                                        |                                                                                                    |                                   |                                               |                          |            |               |                   |              |                  |

In dem oberen Beispiel wurde als Nachweis einfach ein Bild hochgeladen bzw. zugeordnet und somit wäre das Kriterium für den ersten Antrag ausreichend. Es muss kein Text dazu geschrieben werden. Dies ist nur nötig, wenn das Textfeld rot bzw. mit roter Schrift versehen ist.

Mit der folgenden Oberfläche kann durch die Kriterien navigiert werden, und zwar indem Sie über die Felder mit der Maus fahren.

![](_page_5_Figure_3.jpeg)

6

- 1) Zum vorherigen Kapitel
- 2) Zum vorherigen Kriterium
- 3) Zum vorherigen MUSS-Kriterium
- 4) Rückgängig

Background\_RAL\_100Jahre.jpg (72,26 KB)

- 5) Wiederherstellen
- 6) Zur Übersicht
- 7) Kriterien Kapitel Übersicht
- 8) Zum nächsten MUSS-Kriterium
- 9) Nächstes Kriterium
- 10) Nächstes Kapitel

### Login/Registrierung portal.ral-umwelt.de

Es muss ein Account erstellt werden. Sie können dafür dieselbe E-Mail-Adresse verwenden, die Sie für das Veranstaltungsportal verwenden. Diese beiden Portale sind aktuell nicht gekoppelt.

#### portal.ral-umwelt.de/

| RAL | Home Dokumente | Web-Portal         |          | en 🕑 |
|-----|----------------|--------------------|----------|------|
|     | Anmelden       |                    |          |      |
|     | Benutzername   |                    |          |      |
|     | Passwort       | Passwort vergessen | Anmelden |      |
|     |                |                    |          |      |

### Antragstellung im Portal:

Für Details verweisen wir auf folgende Anleitung.

Als (erste) Antragsunterlagen reichen die FRÜH-Berichte (1x Zeichennehmerkriterien und 1x Veranstaltungskriterien). Gerne können Sie eine Erklärung oder Kommentare abgeben, um Sachverhalte zu beschreiben. Erst wenn Sie in diesem Portal einen Antrag stellen, beginnen wir mit der Überprüfung Ihrer Nachweise. Entsprechend ist ein Antragsentgelt nach der aktuellen Entgeltordnung (Kosten der Beantragung | Blauer Engel) zu entrichten. Sobald der Antrag im RAL-Umweltportal eingegangen ist, versuchen wir diesen schnellstmöglich zu überprüfen und geben ihnen dann eine Rückmeldung per E-Mail.

Bitte beachten Sie, dass Sie für die Übermittlung des Abschlussberichts (Abschlussprotokoll) eine Vertragsaktualisierung im Webportal vornehmen müssen. Der zuvor für Ihre Veranstaltung verwendete Antrag schließt sich leider automatisch, sobald der Zeichennutzungsvertrag erteilt wurde. Für diesen Änderungsantrag ist selbstverständlich kein Antragsentgelt zu entrichten.